# ZOOMを使ってみよう

### パソコンを使ってZOOM

パソコンで育成会のZoomする時は インストールは必要ありません

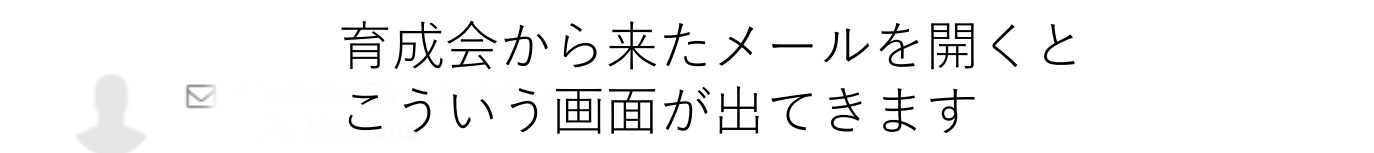

14:02

クイック返信 全員に返信 転送 削除 Ξ

山田、花子、さんがあなたを予約されたZoomミーティングに招待しています。

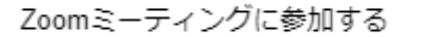

https://us02web.zoom.us/j/84182427547?pwd=S1BET3BWZ0hDajVUMDR5MVJHeUICdz09

ミーティングID: 123 4567 8901 パスコード: 123456

よろしくお願い致します 🙇 ♀

この青い文字列をクリックしてください

💶 Zoom ミーティング

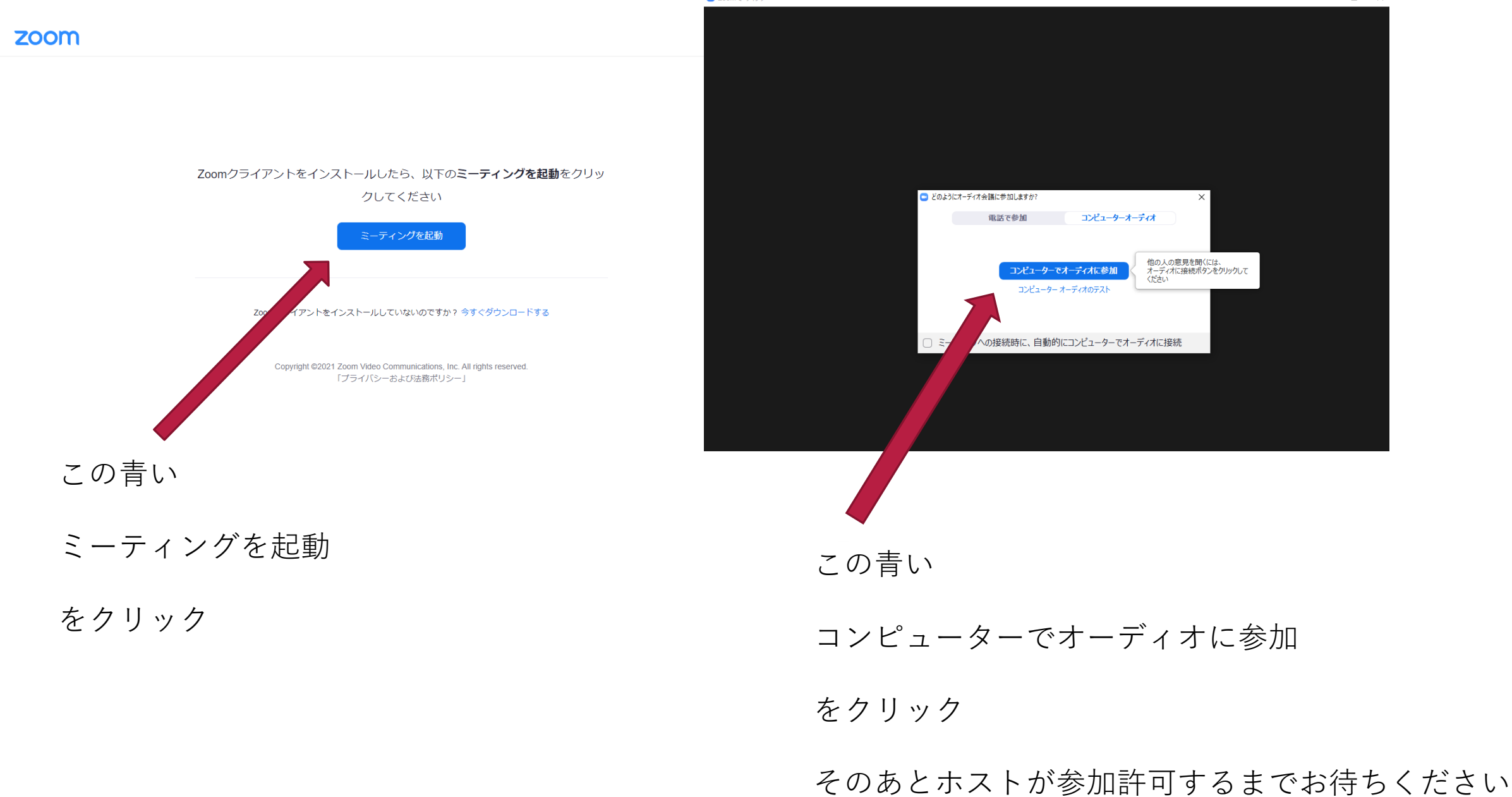

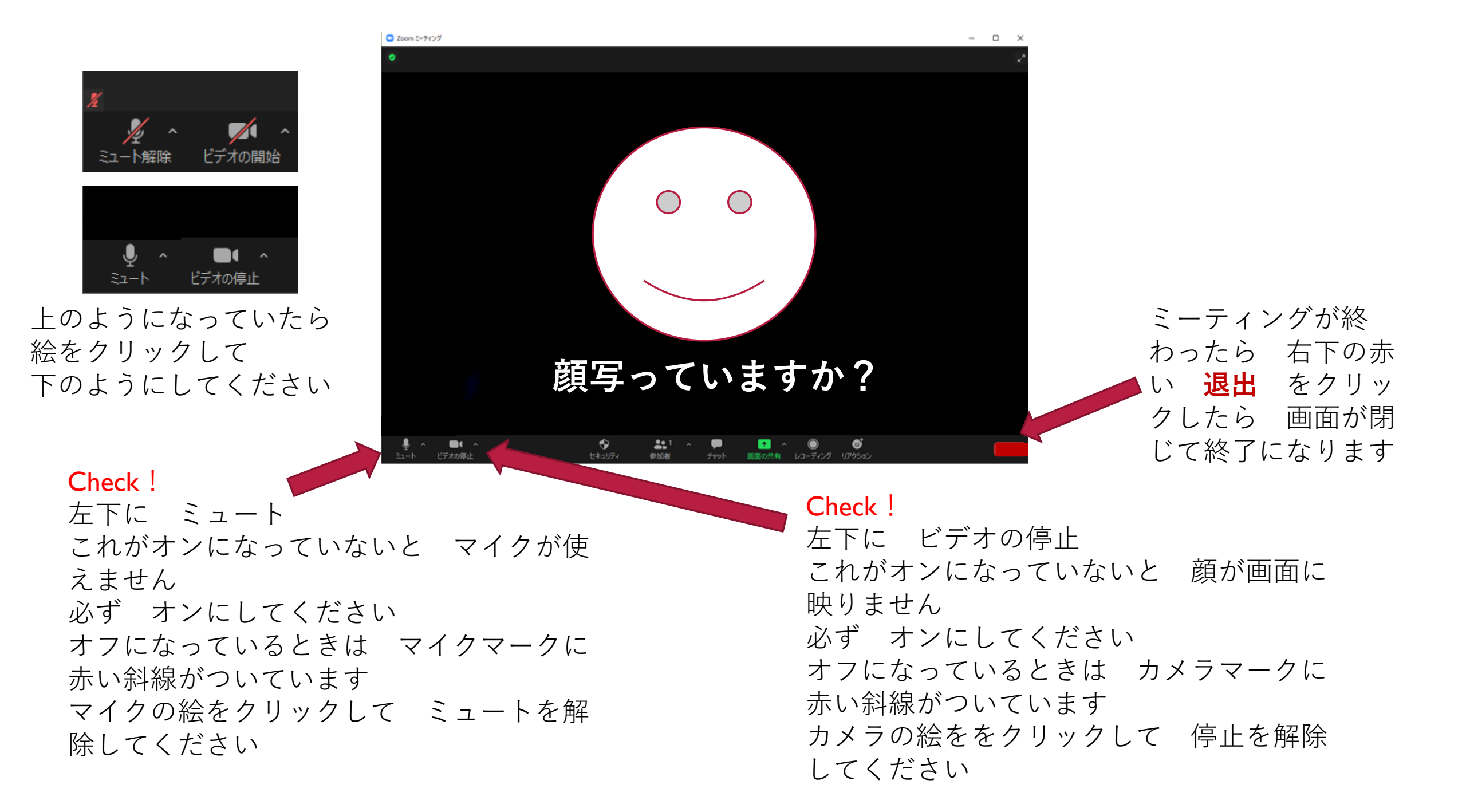

### $\neg \neg \neg - ert \neg \neg \gamma$ ANDROID arepsilon IPHONE

AndroidはGooglePlayStoreで Q :  $\leftarrow$ **ZOOM Cloud** Meetings zoom.us アンインストール 開く 更新の内容 •  $\rightarrow$ 最終更新: 2021/03/01 Meeting/webinar features -Enhanced custom gallery view with hidden non-vid… このアプリを評価 ご意見をお聞かせください \$ \$ 53 53 5 レビューを書く デベロッパーの連絡先 V 4 

iPhoneはAPPStoreで

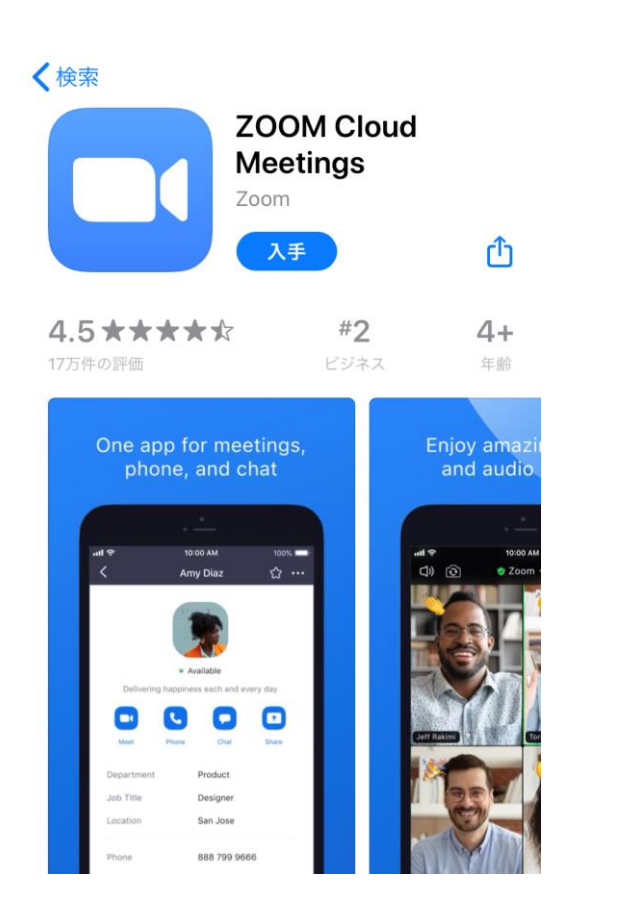

Zoomで検索すると ZOOM Cloud Meetings を選んで ダウンロード してください

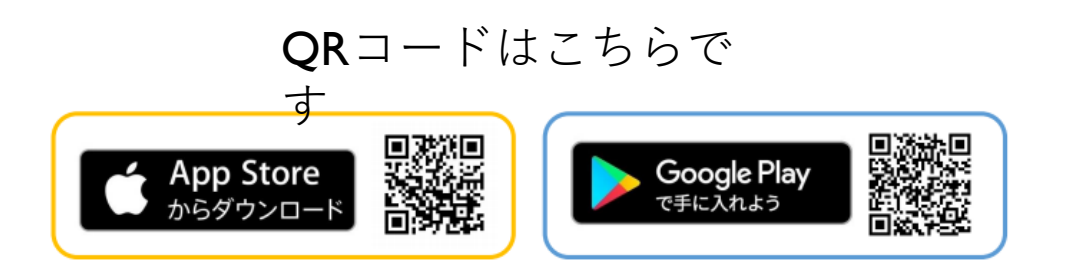

スマホで**Zoom**をする時は アプリを必ず ダウンロードして下さい

### $\neg \neg \neg \neg \neg \neg \gamma$ ANDROID $\land$ IPHONE

#### メール画面

山田 花子 さんがあなたを予約 されたZoomミーティングに招待 しています。トピック:マイミー ティング 時間: 2021年 PM 大 阪、札幌、東京Zoomミーティン グに参加する <u>https://us02web.zoom.us/j/8202</u> 5655678?pwd=eElyS0tlZzB6SzV5 <u>RlpsTnNoU3c5QT09</u>ミーティング ID: 123 4567 8901 パスコード: 123456 育成会から LINE画面 メール又はLINEで 今日 Zoomのミーティ From: ング招待コードが 送られてきます 山田花子さんがあなたを予約 されたZoomミーティングに招待 時間になりました しています。トピック:マイミー ティング ĥ 時間: 2021年 PM大 阪、 札幌、 東京 Zoom ミーティン グに参加する https://us02web.zoom.us/j この青い文字列を /82025655678?pwd= eElyS0tlZzB6SzV5RlpsTnNoU3c クリックして 50T09ミーティングID: 123 4567 8901 ください パスコード 123456

## android

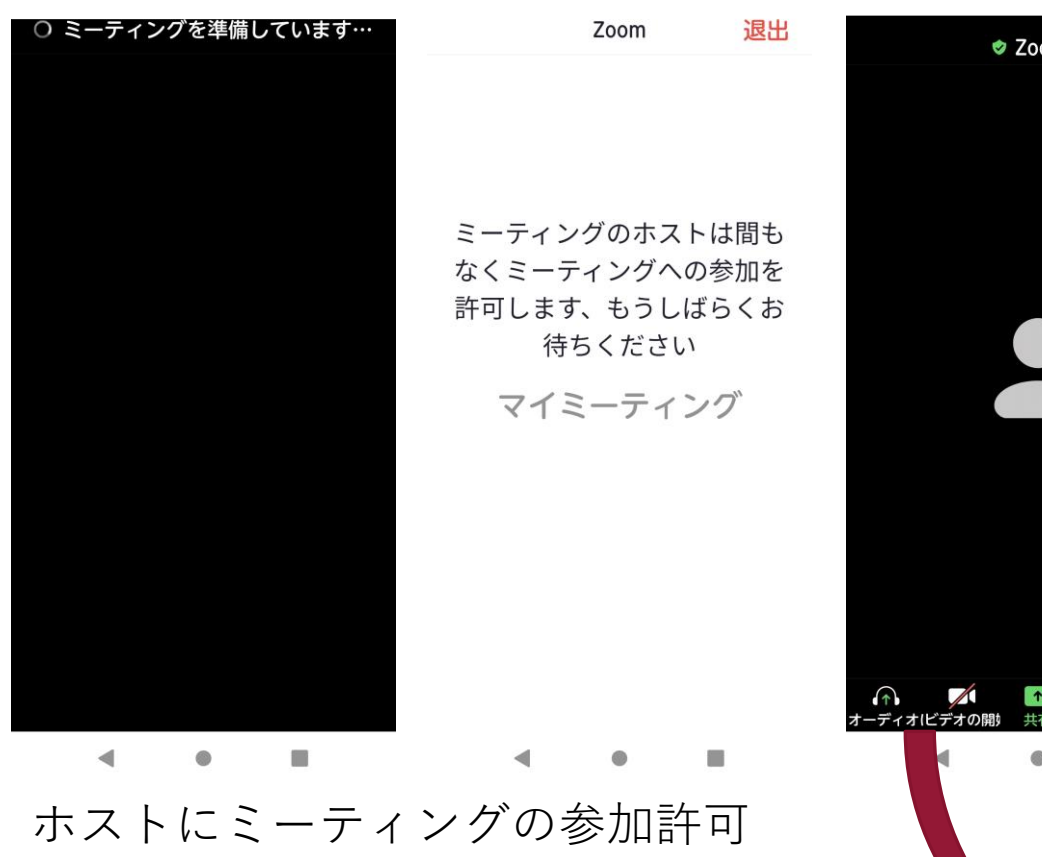

の為待機してください

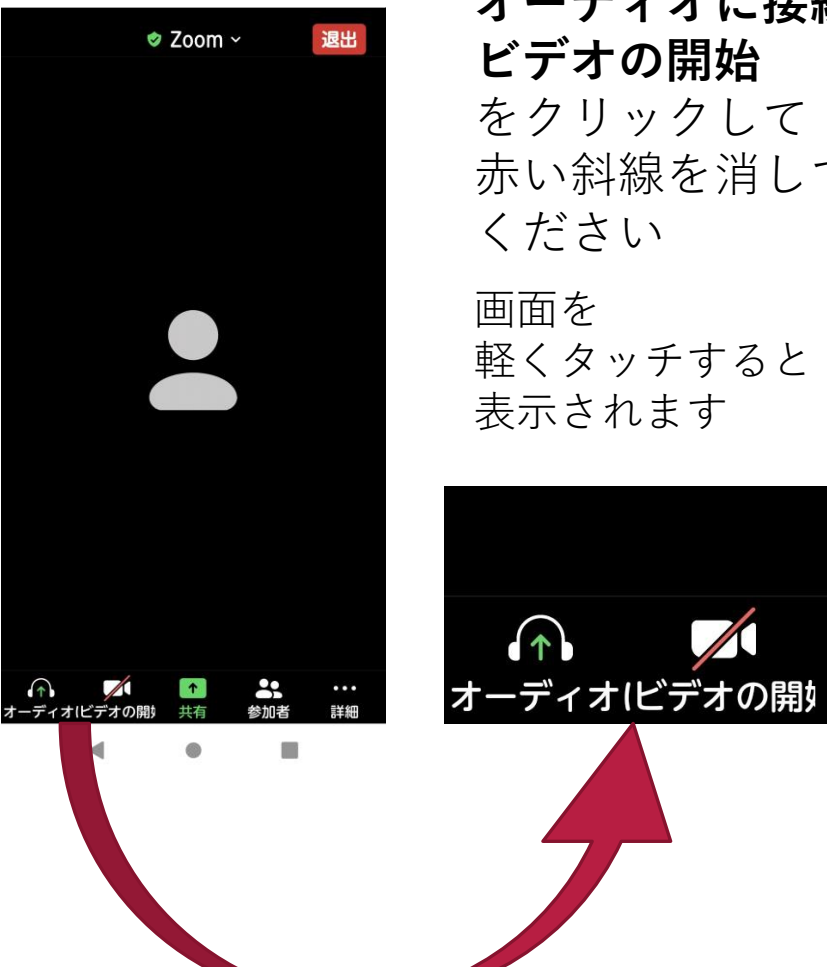

オーディオに接続 ビデオの開始 をクリックして 赤い斜線を消して ください

画面を 軽くタッチすると 表示されます

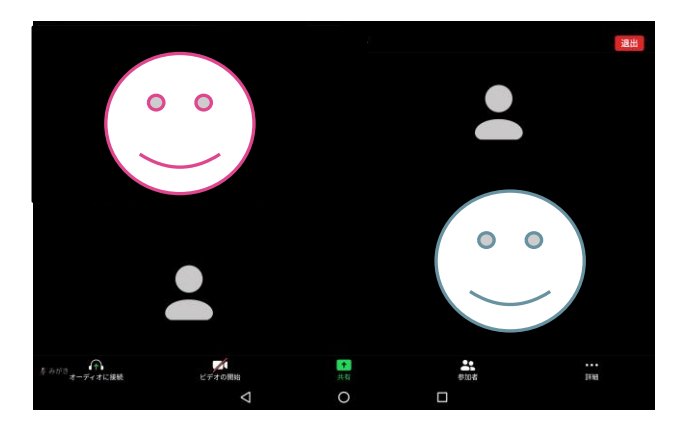

こんな感じで会議に参加で きます

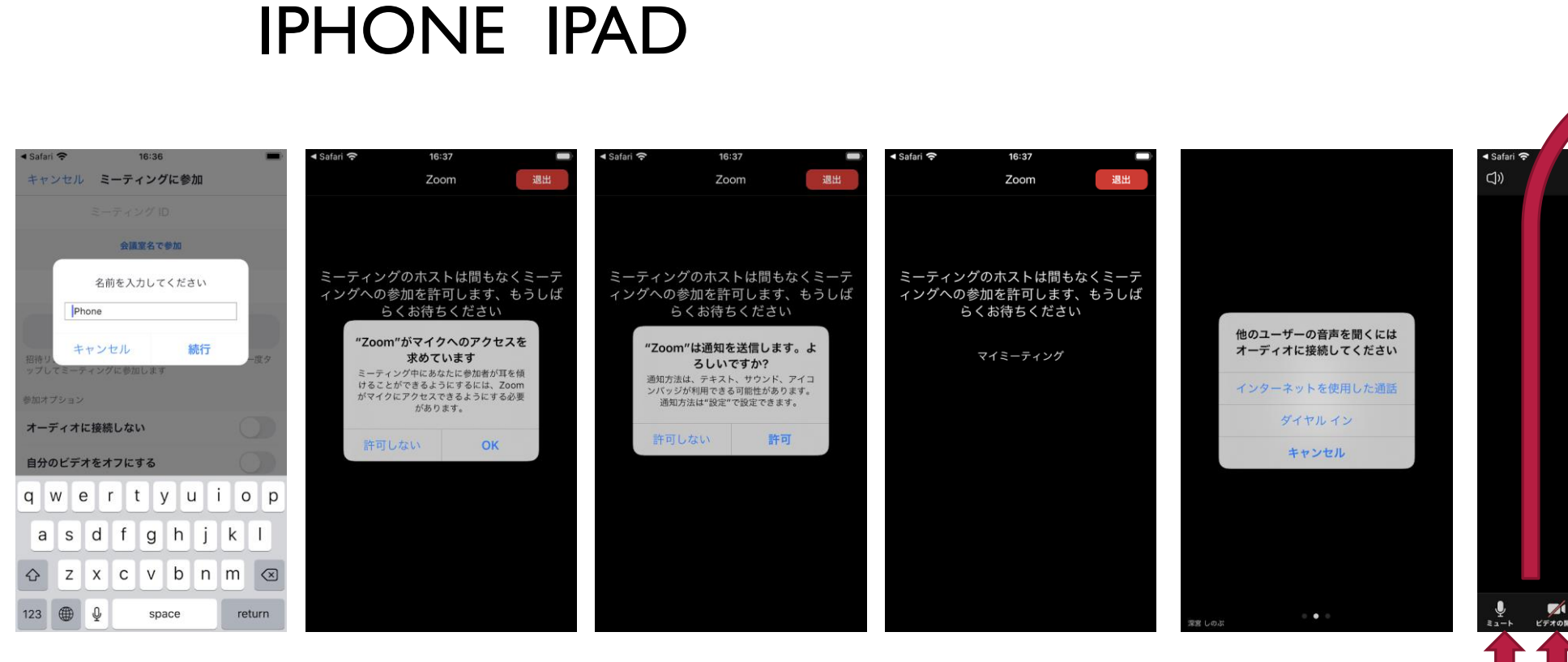

通知を送信

許可

名前を入力し

て 続行

マイクへの

アクセス

OK

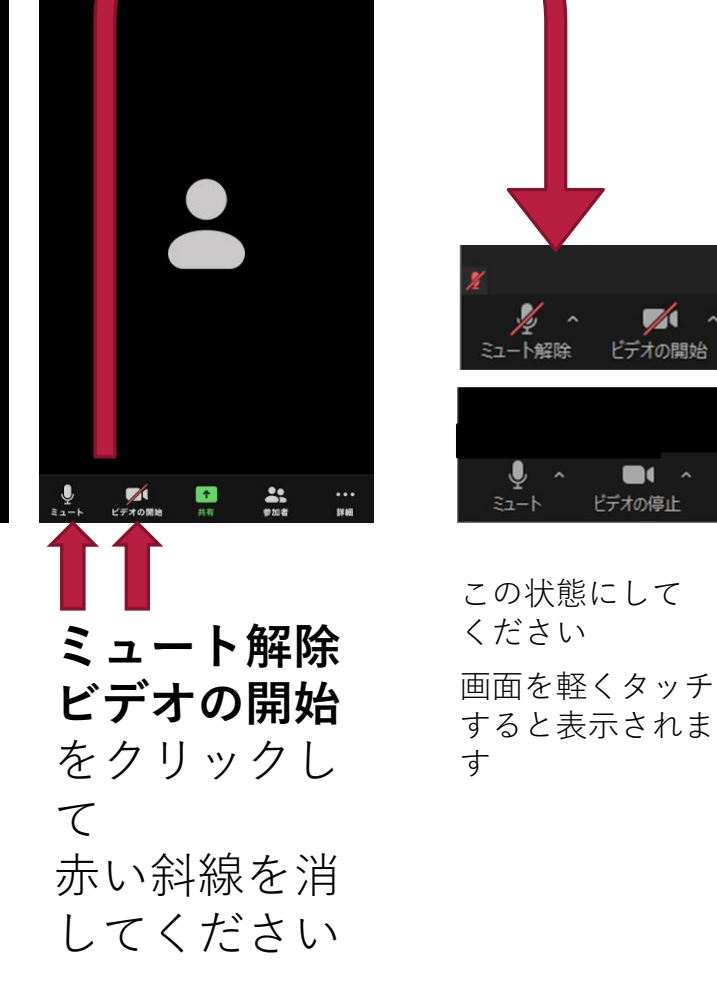

インターネッ

トを使用した

通話

少々お待ちく をクリック

ホストからの

参加許可を

もらいます

ださい

🥏 Zoom 🗸

退出

ビデオの開始

ビデオの停止

### スマートフォン ANDROIDとIPHONE

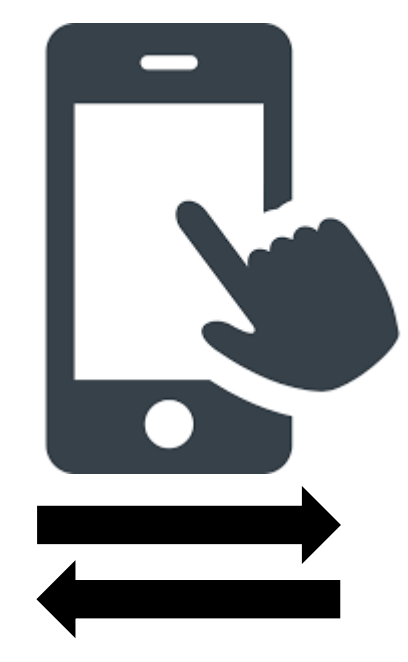

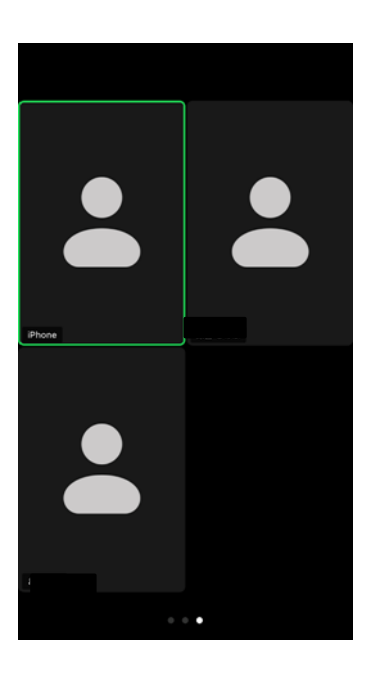

よくある 注意点

安全運転モード

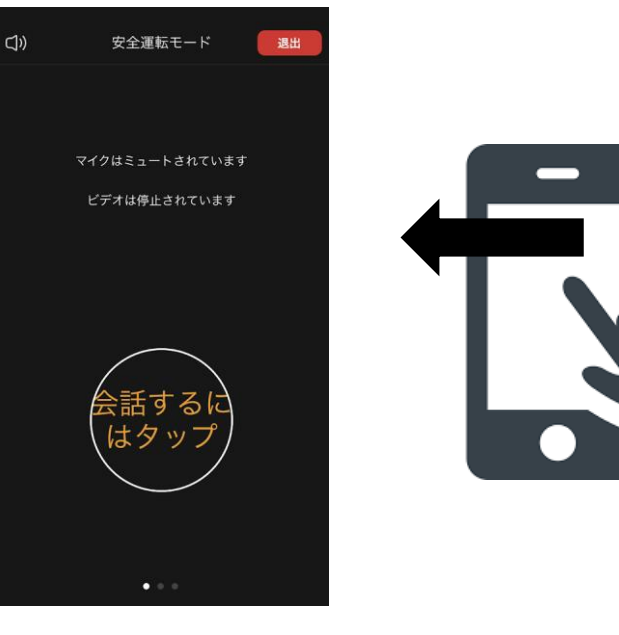

#### 安全運転モード

安全運転モードだと ビデオと マイクを使うことができないので 画面を左にフリックして 会議画面に戻ってくださいね

画面をフリック (画面を横にス ライドさせる) と 会議しているメンバーや (会議画面) フリックすると表示され る人数が変わりますよ